# PATRIMÔNIO

Como acessar ao SGPWeb - Patrimônio

Como acessar ao sistema SGPWeb - Patrimônio

## O que é o SGPWeb - Patrimônio?

O SGPWeb - Patrimônio é o sistema oficial do Município de Curitiba para registrar todos os assuntos referentes aos bens móveis:

- Cadastramento de itens;
- Movimentação de bens;
- Baixa patrimonial;
- Entre outros assuntos.

### Quem deve ter acesso ao SGPWeb- Patrimônio?

Todos os servidores que assumem responsabilidade por qualquer unidade ou que tem a incumbência de fazer a gestão do SGP.

Atenção: mediante comunicação formal ao setor responsável pelo patrimônio, o responsável receberá um login/senha para acesso ao SGPWeb - Patrimônio.

### O que devo fazer para receber o meu Login/Senha?

Encaminhar um e-mail para <u>lannoeulani@curitiba.pr.gov.br</u> com as seguintes informações:

Nome da Regional/Departamento: Nome da Unidade/Setor: Nome Completo: Matrícula: CPF: Telefone da Unidade: E-mail da Unidade: Login SGP/WEB do responsável atual (se houver):

#### Atenção:

Ao receber o login/senha o usuário terá acesso unicamente a unidade pela qual é responsável.

## Recebi meu login/senha... O que fazer?

Ao receber o acesso ao login/senha você também está recebendo a responsabilidade de gerenciar todo o patrimônio da sua unidade, o que gera obrigações administrativas e legais.

Sendo assim:

- 1. O seu login/senha é pessoal e intransferível (não empreste para ninguém!!)
- 2. Registre imediatamente todos as situações ligadas ao seu patrimônio no SGPWeb-Patrimônio. Não deixe para depois!
- 3. Acompanhe todas suas movimentações patrimoniais;
- 4. Em caso de dúvida, sempre consulte o Relatório de Inventário da sua unidade.

Atenção 1: Se deixar de ser responsável pela sua unidade atual ou for transferida para outro local não esqueça de informar via e-mail: <u>lannoeulani@curitiba.pr.gov.br</u>.

Atenção 2: Se você esquecer a sua senha ou tiver qualquer problema com o seu acesso, favor entrar em contato com ICI, através do telefone: 3074-6262.

# Já tenho login/senha....Como faço para acessar ao SGPWeb-Patrimônio?

1° Passo:

Acessar o Portal do Servidor (Pam) e acessar com o login e senha (pessoal): <u>https://servidor.curitiba.pr.gov.br/</u>

| → C 🔩 servidor.curitiba.pr.gov.br              | * O D   (                                                                           |
|------------------------------------------------|-------------------------------------------------------------------------------------|
| URITIBA                                        | A A+ ACESSIBILIDADE 156 ACESSO À INFORMAÇÃO SECRETARIAS                             |
| Menu Servidor                                  |                                                                                     |
|                                                |                                                                                     |
| SERVIDORES                                     |                                                                                     |
|                                                | Acesse                                                                              |
|                                                |                                                                                     |
|                                                | Digite seu CPF e senha para acessar a área com os serviços disponíveis ao servidor. |
| Para ampliar a participação, Prefeitura altera | CPF<br>Ex 123 456 789-10                                                            |
| critérios para pontuação no crescimento        | Senha                                                                               |
| horizontal                                     | Sua senha atual 96                                                                  |
|                                                | Esqueceu sua senha?                                                                 |
|                                                | Entrar O                                                                            |
|                                                | Enual                                                                               |
|                                                |                                                                                     |
| QUASE PRONTA                                   |                                                                                     |
| equipamentos                                   | RECONHECIMENTO NACIONAL                                                             |
|                                                | Capital mais igualitária do país, Curitiba democratiza o acesso à arte              |
|                                                |                                                                                     |
|                                                |                                                                                     |
| NECOCIADAD                                     |                                                                                     |
|                                                |                                                                                     |

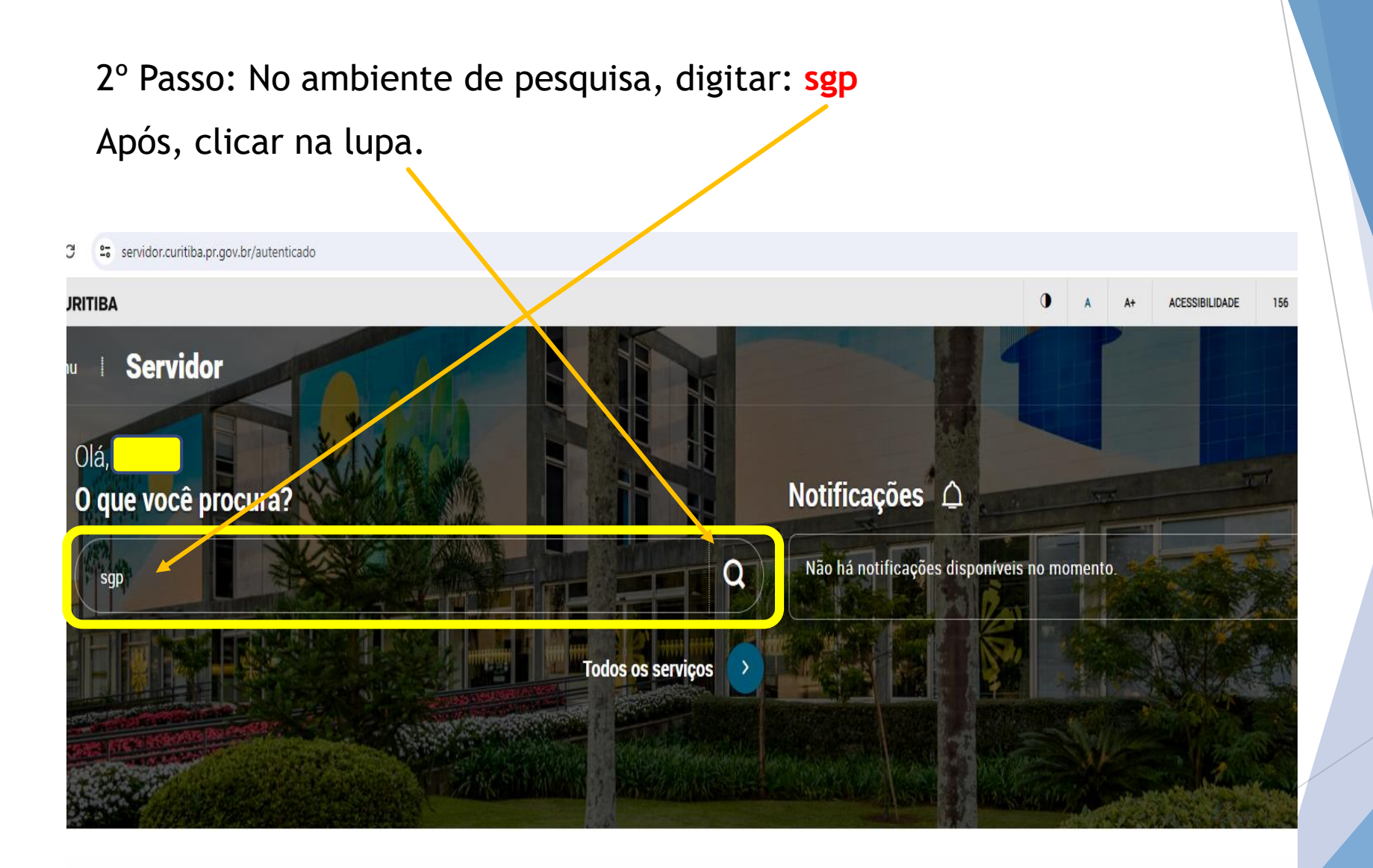

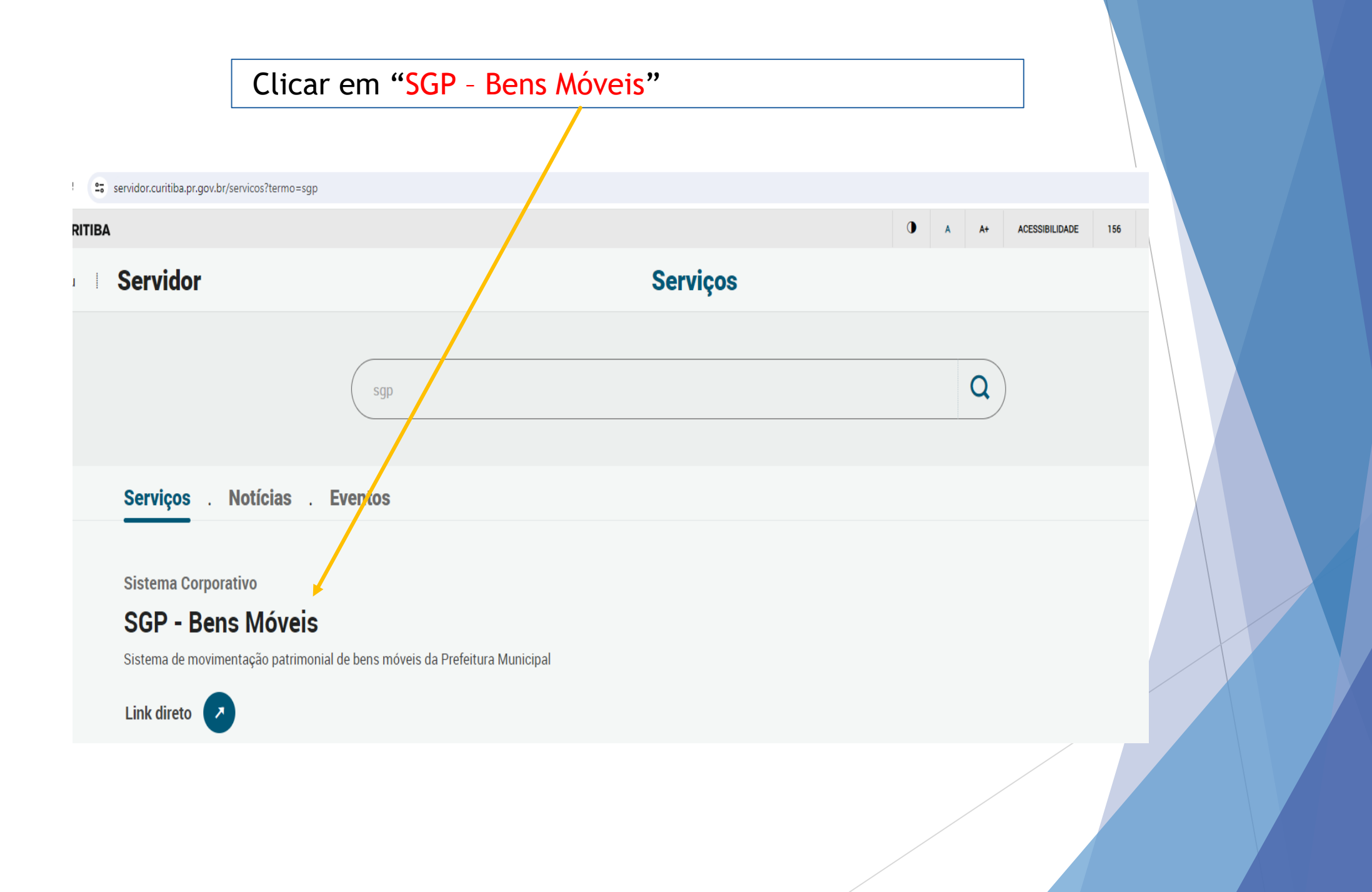

3° Passo:

Quando a página abrir você deverá digitar seu login e senha, em seguida clicar em OK.

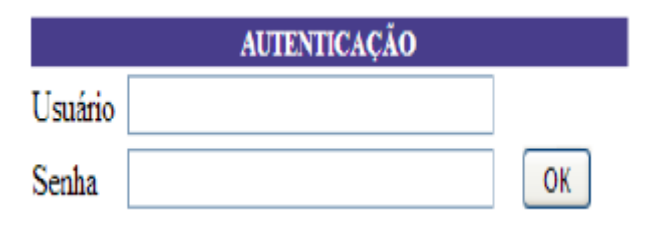

4° Passo:

Ao confirmar seu login e senha o Sistema apresentará uma nova página onde deverá ser selecionado o Exercício e a empresa. Depois de selecionado clique no botão OK.

| EXERCÍCIO / EMPRESA |                            |   |   |
|---------------------|----------------------------|---|---|
| Ano                 | 2017 💌                     |   |   |
| Empresa             | Fundo Municipal da Saúde 👻 | 0 | K |

#### 5° Passo:

Após ter confirmado os dados necessários para acessar o Módulo Bens Móveis WEB, será apresentada a página Principal.

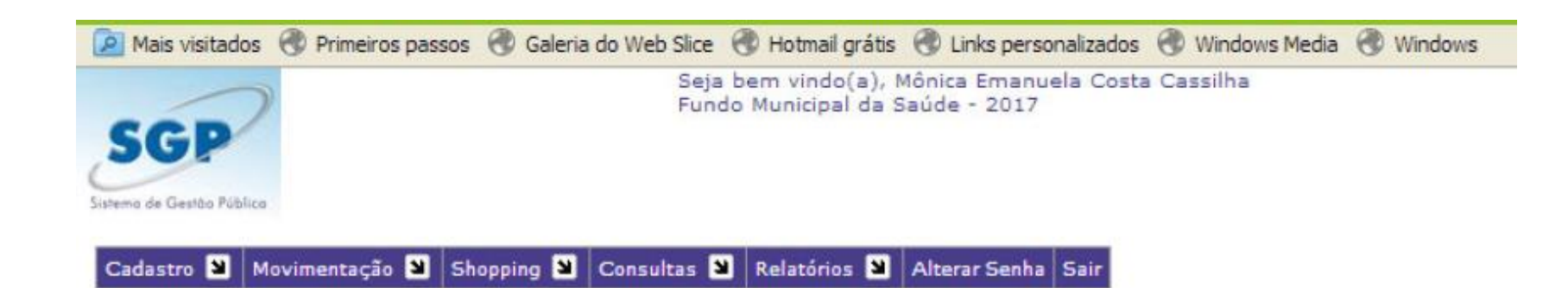